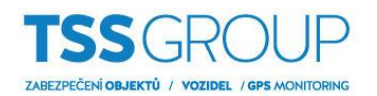

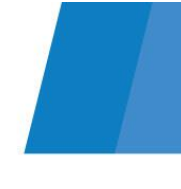

# Upgrade firmware IP kamery Dahua

## I. Upgrade firmware – co to je a jak se to dělá

Upgrade firmware znamená výměnu interního software nebo firmware. Jeho cílem je zvýšit stabilitu programu, výkon, rozšířit funkčnost a odstranit chyby, které mohly být v předchozích verzích. Kromě toho pravidelné aktualizace umožňují bezproblémový provoz nových zařízení v produktovém portfoliu Dahua.

## II. Co potřebujete

Chcete-li provést upgrade firmware kamery potřebujete:

Zařízení:

- Kameru, na které má být proveden upgrade
- Počítač se systémem Windows nebo záznamové zařízení

Software:

- ConfigTool
- Soubor s příslušným firmware pro kameru

Všechny výše uvedené programy a firmware je možné stáhnout z internetové stránky <u>podporatss.eu</u> nebo případně kontaktujte technickou podporu.

# III. Jak zjistit, která verze firmware je nainstalovaná v kameře

Existuje několik způsobů jak ověřit, která verze firmware je aktuálně nainstalovaná. Nejjednodušší a nejrychlejší způsob kontroly je přihlásit se na kameru prostřednictvím prohlížeče Internet Explorer. Dále vstoupit do menu Setting – Information – Version. Zobrazí se verze firmware a datum vytvoření (build).

| 🗲 🕘 💋 http://10.10.10 | .125/               |                                    |          | * C H    | ladať     | م     | ×      |
|-----------------------|---------------------|------------------------------------|----------|----------|-----------|-------|--------|
| 🥭 Setting             | × 💽                 |                                    |          | Obno     | oviť (FS) |       |        |
| Alhua                 |                     |                                    |          |          |           |       |        |
| TECHNOLOGY            |                     |                                    | Live     | Playback | Setting   | Alarm | Logout |
| Camera                | Version             |                                    |          |          |           |       | 0      |
| Network               |                     |                                    |          |          |           |       |        |
| Event                 | Device Type         | IPC-HDBW5830R-Z                    |          |          |           |       |        |
| Storage               | System Version      | 2.460.0000000.16.R, Build Date: 20 | 17-09-04 |          |           |       |        |
| System                | WEB Version         | 3.2.1.491565                       |          |          |           |       |        |
|                       | ONVIF Version       | 16.12(V2.4.0.485616)               |          |          |           |       |        |
| > Version             | S/N                 | 2K0425CPAG00008                    |          |          |           |       |        |
| > Log                 |                     |                                    |          |          |           |       |        |
| > Online User         | Copyright 2017, all | rights reserved.                   |          |          |           |       |        |
|                       |                     |                                    |          |          |           |       |        |

Dalším způsobem kontroly verze firmware kamery je pomocí nástroje ConfigTool. V menu Search setting zadejte heslo pro admin účet do kamery a potvrďte OK. Potom klikněte na ikonu listu pro zobrazení verze firmware.

| Devices found 💮 🔯 Sauth using                                                     |
|-----------------------------------------------------------------------------------|
| IPC SD DVR Uninitialized<br>NVR Others Initialized IPV4 C                         |
| Status Type Model IP MAC Version Operate                                          |
| Initialized Setting × 0 0 0                                                       |
|                                                                                   |
| Initialized Current Segment Search Other Segment Search                           |
|                                                                                   |
|                                                                                   |
| Initialized                                                                       |
| Initialized Username admin Password                                               |
|                                                                                   |
|                                                                                   |
|                                                                                   |
|                                                                                   |
| Initialized SD DJ SD5042011 JUNI 10.10.10.125 x0.50.95/38:40.00 2.822.0000000.1 B |
|                                                                                   |
| Initialized IPC IPC-PD/BW0201-2 10.10.10.143 4C.11.0008/50/78 2.420.3.0 💟 🕒 🕒     |
|                                                                                   |
|                                                                                   |
| P Modify IP * 0 devices selected                                                  |

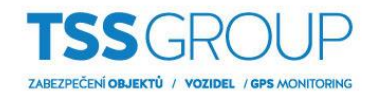

Když už víte, která verze je v kameře nainstalována, můžete pokračovat v upgrade firmware. Zde je návod, jak to provést v několika jednoduchých krocích:

#### 1. Upgrade prostřednictvím webového prohlížeče

Ve webovém prohlížeči přejděte na menu Setup – System – Upgrade, dále klikněte na ikonu Browse, vyberte soubor s aktuálním firmware a klikněte na ikonu Otevřít. Pro spuštění upgradu klikněte na ikonu Upgrade, můžete sledovat průběh přenosu firmware do kamery. Proces upgradu je ukončen po restartu kamery. Nyní můžete zkontrolovat verzi firmware způsobem popsaným v úvodu části III.

| 🕞 🐑 🈂 http://10.10.10.                                                                                                    | 125/                                                                                                    |                                                                                                    |
|----------------------------------------------------------------------------------------------------|----------------------------------------------------------------------------------------------------|----------------------------------------------------------------------------------------------------|
| 🥖 Setting                                                                                                    | x 🖸                                                                                                    |                                                                                                    |
| (a)hua                                                                                                    | Live Playback Setting Alarm Longut                                                                                                    | Ø Vybrať súbor na nahratie ×                                                                                          |
|                                                                                                    |                                                                                                    | ← → × ↑ 📙 > Tento počítač > Pracovná plocha > firmware 🗸 ⊘ Prehľadávať: firmware 🔎                                    |
| Camera                                                                                                    | Upgrade                                                                                                    | Usporiadať 🕶 Nový priečinok 🌐 🗉 💌 👔 🔮                                                                                 |
| Event                                                                                                    | File Upgrade                                                                                                    | ★ Rýchly pristup Názov Dátum úpravy Typ Veľkosť                                                                       |
| ► Storage                                                                                                    | Select Firmware File Upgrade                                                                                                    | Pracovná plo 🖈 DH_JPC-HX5X3X-Rhea_Eng_P_Stream3_V2.622.0000000.18.R.20171110.bin 26. 4. 2018 9:06 Súbor BIN 24 504 kB |
| 🔻 System                                                                                                    |                                                                                                    | Stiahnuté súb #                                                                                                    |
| > General                                                                                                    |                                                                                                    | Dokumenty #     Dokatoy #                                                                                             |
| > Account<br>> Safety                                                                                                    | Online Upgrade                                                                                                    | dokumenty                                                                                                    |
| > Default                                                                                                    | Auto-check for installes Save                                                                                                    | e-akademia                                                                                                    |
| > Import/Export                                                                                                    | System Version 2.460.0000000.16.R, Build Date: 2017-09-04 Manual Check                                                                                                    | Kychle manualy<br>satel                                                                                               |
| > Auto Maintain                                                                                                    |                                                                                                    | Parcová niocha                                                                                                    |
| > Upgrade                                                                                                    |                                                                                                    | OneDrive                                                                                                    |
|                                                                                                    |                                                                                                    | 8 Bagin Lubos I TS                                                                                                    |
|                                                                                                    |                                                                                                    | Tento počítač                                                                                                    |
|                                                                                                    |                                                                                                    |                                                                                                    |
|                                                                                                    | ×                                                                                                    | Nazov súboru: DH_IPC-HX5X3X-Rhea_Eng_P_Stream3_V2.622.000000.18.R.20171110.bin VSetky súbory (*.*)                    |
|                                                                                                    |                                                                                                    | 0 m / 2 m / 2                                                                                                    |
| Http://10.10.10.     Service     Service     S    | 125/                                                                                                    | Qtvorit Zrutit                                                                                                    |
| Setting                                                                                                    | 25 - d   Heat. P - ) ගි හි ම 🖲                                                                                                    | Down Zoot                                                                                                    |
| Setting                                                                                                    | 125 - C Histat_ P - D ☆ ⊕ ●                                                                                                    | TY SYSIE                                                                                                    |
| Samera                                                                                                    | 125 - C Hister P C C C                                                                                                    | TY SYSIE                                                                                                    |
| Setting                                                                                                    | 125 - C Hister P Digital Live Playback Setting Alarm Logout                                                                                                    | TY SYSIE                                                                                                    |
| Setting<br>Setting<br>Camera<br>Network<br>Event                                                                                                    | 125 - C Head - P - D & O & O<br>X - C Head - P - D & O & O<br>Live Playback Setting Alarm Logout Upgrade  Playback Setting Alarm                                                                                                    | Zutz                                                                                                    |
| Setting<br>Camera<br>Network<br>Storage<br>Storage<br>Storage<br>Storage                                                                                                    | 125' - C Head P - G & G & G                                                                                                    | Dowt Zoor                                                                                                    |
| Camera     Network     Storage     System     System     System     Sereral                                                                                                    | 125' - C Hodd _ P + D & O & O & O & O & O & O & O & O & O &                                                                                                    | Duet Zur                                                                                                    |
| Sorting     Setting     Setting     Setting     Setting     Setting     Setting     Setting     Setting     Setting     Sortinge     System     Seered     Second                                                                                                    | 123 - C Hieldr_ P O G @ O                                                                                                    | TY SYSTER BO                                                                                                    |
| Comerca     Seting     Comerca     Comerca     Comerca     Network     Setorage     System     Sonage     System     Sonage     System     Sonage     System     Sonage     System     Sonage     System     Sonage                                                                                                    | 123 - C Headr. P O G @ O                                                                                                    | System Upgrade                                                                                                    |
| Comera     Source     Source     Source     Source     Source     Source     Source     Source     System     Source     Source | 25 - C Head P - G C - C - P - G C - P - G C -  | Downt Zust                                                                                                    |
| Comercia     Storing     Comercia     Network     Soring     Soring     System     Soringe     System     Soringe     System     Soringe     System     Soringe     System     Soringe     Soringe     Soringe     System     Soringe     Soringe | 25' - C Head P - G C - P - G C - P - | Downt Zust                                                                                                    |
| Comercia     Setting     Comercia     Ketwork     Setting     Network     Setting     Storage     System     Storage     Storage      | 125 - C Head P () (2 () (2 () () () () () () () () () () () () ()                                                                                                    | System Upgrade       Rebooling please wait                                                                            |
| Comera     Comera     Comera | 123 - C Holdr. P O G G O                                                                                                    | Devert Zutz                                                                                                    |
| Country     Country     C | 25 - C Head P C C C C C C C C C C C C C C C C C C                                                                                                    | Downt Zust                                                                                                    |

### 2. Upgrade prostřednictvím ConfigTool

V nástroji ConfigTool klikněte na ikonu Upgrade – Browse u kamery, kterou chcete upgradovat, vyberte soubor s aktuálním firmware a klikněte na ikonu Open. Pro spuštění upgrade klikněte na ikonu Upgrade. Můžete sledovat průběh přenosu firmware do kamery. Proces upgradu je ukončen po restartu kamery. Nyní můžete zkontrolovat verzi firmware způsobem popsaným v úvodu části III.

| ID   |        | 10        |               |                    |                   |               |                    |     |            |              | <b>₹</b> – ×                        | U       | Open                       |                |                |             |              |                | ? X          |
|------|--------|-----------|---------------|--------------------|-------------------|---------------|--------------------|-----|------------|--------------|-------------------------------------|---------|----------------------------|----------------|----------------|-------------|--------------|----------------|--------------|
| 4    |        | 13        | Devices       | found              | <b>O O</b> S      | earch setting |                    |     |            |              |                                     | L       | ook in:                    | C:\Users\lbagi | n\Desktop\firm | ware        |              | 000            |              |
| (IP) |        | All       | IPC<br>Others | SD 🔳               | DVR 🔲 NV          | R             |                    |     |            | Q            |                                     | Ī       | S My Com<br>Ibagin         | DH_IPC-I       | HX5X3X-Rhea    | _Eng_P_Stre | am3_V2.622.0 | 000000.18.R.20 | 171110.bin   |
|      |        | NO.       | Туре          | IP                 | Version           | Upgrade Fil   | le Path            |     | Bro        | wse          | Operate                             |         |                            |                |                |             |              |                |              |
| ₫,   |        | 1         | IPC           | 10.10.10.137       |                   |               |                    |     |            | Browse       | Upgrade                             |         |                            |                |                |             |              |                |              |
|      |        | 2         | PC-NVR        | 10.10.10.17        | 3.0.0.0           |               |                    |     |            | Browse       | Upgrade                             |         |                            |                |                |             |              |                |              |
| *    |        | 3         | IPC           | 10.10.10.125       |                   |               |                    |     |            | Browse       | Upgrade                             |         |                            |                |                |             |              |                |              |
| Ś    |        | 4         | NVR           | 10.10.10.243       |                   |               |                    |     |            | Browse       | Upgrade                             |         |                            |                |                |             |              |                |              |
|      |        | 5         | NVR           | 10.10.10.240       | 3.210.5.0         |               |                    |     |            | Browse       | Upgrade                             |         |                            |                |                |             |              |                |              |
|      |        | 6         | IPC           | 10.10.10.37        | 2.400.0.8         |               |                    |     |            | Browse       | Upgrade                             |         |                            |                |                |             |              |                |              |
| L L  | pgrade | 7         | HCVR          | 10.10.10.187       | 3.218.0000002.1   |               | IJ                 | 12  |            |              |                                     |         |                            |                |                |             |              |                |              |
|      |        | 8         | SD            | 10.10.10.144       | 2.600.0000.3.R    |               | ~                  | 15  | Devices    | stound       |                                     | Seat FI | le name: [PC-              | HX5X3X-Rhea    | Eng_P_Stre     | am3_V2.622  | .000000.18.H | .20171110.bin  | <u>O</u> pen |
|      |        | 9         | SD            | 10.10.10.142       | 2.621.0000000.1.R |               |                    | AI  | IPC        | 🔳 SD         | 🔳 DVR 🔳 N                           | VR Fi   | les of type: *.bir         | 1              |                |             |              | •              | Cancel       |
|      |        | 10        | ITC           | 10.10.10.44        | 2.400.0000.0.R    | (             | B                  |     | Cthers     |              |                                     |         |                            | 3              |                |             |              |                |              |
|      |        | 11        | IPC           | 10.10.11.29        |                   |               |                    | NO. | Туре       | IP           | Version                             | Upgra   | de File Path               | Browse         | Operate        |             |              |                |              |
|      |        | 12        | SD            | 10.10.10.135       | 2.622.0000000.1.R |               | 5                  | ] 1 | IPC        | 10.10.10.137 | 2005                                |         |                            | Browse         | Upgrade        |             |              |                |              |
|      |        | 13        | IPC           | 10.10.10.143       | 2.420.3.0         | ſ             | 36                 | 3   | IPC        | 10.10.10.125 |                                     | CJUse   | rs/bagir/Desklop/Firmwarel | DH Browse      | 55%            |             |              |                |              |
|      |        |           |               |                    |                   |               | ~                  | 4   | NVR        | 10.10.10.243 |                                     |         |                            | Browse         | Upgrade        |             |              |                |              |
|      |        |           |               |                    |                   | - (           | $\hat{\mathbf{T}}$ | 6   | INR<br>IPC | 10.10.10.240 | 3 210 5 0                           |         |                            | Browse         | Upgrade        |             |              |                |              |
|      |        | Batch Lin | orade 🔒       | 0 devices colocted |                   |               |                    | 1 7 | HOVR       | 10.10.10.187 | 3218 0000002 1                      |         |                            | Browse         | Upgrade        |             |              |                |              |
|      | 16     | Duten op  | grade A       | 0 devices selected |                   |               |                    |     | SD         | 10.10.10.144 | 2.600.0000.3.R                      |         |                            | Browse         | Upgrade        |             |              |                |              |
|      |        |           |               |                    |                   |               | l l                | 9   | I SD       | 10.10.10.142 | 2.621.0000000.1.1<br>2.400.0000.0.B | R       |                            | Browse         | Upgrade        |             |              |                |              |
|      |        |           |               |                    |                   |               |                    | 11  | IPC        | 10.10.11.29  |                                     |         |                            | Browse         | Upgrade        |             |              |                |              |
|      |        |           |               |                    |                   |               | 0                  | 12  | so         | 10.10.10.135 | 2 622 0300000 1 9                   | R       |                            | Browse         | Upgrade        |             |              |                |              |
|      |        |           |               |                    |                   |               |                    | 10  | PC I       | 10.10.10.143 | 2.420.3.0                           |         |                            | Browse         | opprace        |             |              |                |              |
|      |        |           |               |                    |                   |               |                    |     |            |              |                                     |         |                            |                |                |             |              |                |              |

Stop upgrading

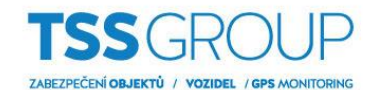

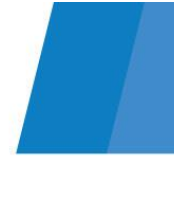

### 3. Upgrade pomocí záznamového zařízení a webového prohlížeče

Ve webovém prohlížeči přejděte na menu SETUP – IMAGE – REGISTRATION a vyberte kartu Upgrade. Dále klikněte na ikonu Browse, vyberte soubor s aktuálním firmware a klikněte na ikonu Otevřít.

| (-) (-) (-) (-) (-) (-) (-) (-) (-) (-) | 1.243/               |                  |          |              |        |                            | - C Hiedet.         |                |                    | p- 6                   | i 🚖 🐵 😐                |                  |                                   |          |      |
|-----------------------------------------|----------------------|------------------|----------|--------------|--------|----------------------------|---------------------|----------------|--------------------|------------------------|------------------------|------------------|-----------------------------------|----------|------|
| CONFIG                                  | ×                    |                  |          |              |        |                            |                     |                |                    |                        |                        |                  |                                   |          |      |
| (a)hua                                  | PREVIEW              | YBACK SMART PLAY | ALARM    | SETUP INFO   | LOGOUT |                            |                     |                |                    |                        |                        |                  |                                   |          |      |
| T IMAGE                                 | Registration         | Upgrade          |          |              |        |                            |                     |                |                    |                        | _                      |                  |                                   |          |      |
| > IMAGE                                 | Salect Firmware File |                  |          | trowsa       |        |                            |                     |                |                    |                        |                        |                  |                                   |          |      |
| > CAMERA NAME                           | Device Upgrade       |                  |          |              |        |                            |                     |                |                    | Device Type None       | × .                    |                  |                                   |          |      |
| ► NETWORK                               |                      | СН               | Status   | IP Address   |        | Version                    | Upgrade Status      | Port           | Type               | Manufacturer           |                        |                  |                                   |          |      |
| EVENT                                   |                      | D1               | 16       | 10.10.10.142 | 2.62   | 1.0000000 1.R. 2017-08-23  | -                   | 37777          | DH-SD6AL240-HNI    | Private                | <u></u>                |                  |                                   |          |      |
| > SYSTEM                                |                      | D2               | <b>B</b> | 10.10.10.143 | 2.4    | 420.0003.0.T,2016-01-08    | -                   | 37777          | IPC-HDBW8281-Z     | Private                |                        |                  |                                   |          |      |
| P OTOTEM                                |                      | D3               | 5        | 10.10.10.125 | 2.460  | J 0000000.16.R. 2017-09-04 |                     | 37777          | IPC HDBW5830R-Z    | Private                |                        |                  |                                   |          |      |
|                                         |                      |                  |          |              |        |                            |                     |                |                    |                        |                        |                  |                                   |          |      |
|                                         |                      |                  |          |              |        | 🥖 Vybrat                   | í súbor na nahratie |                |                    |                        |                        |                  |                                   |          | ×    |
|                                         |                      |                  |          |              |        | ← →                        | <ul> <li></li></ul> | nto počítač ⇒  | Pracovná plocha    | > firmware             |                        | ٽ ~              | Prehľadávať: fi                   | irmware  | P    |
|                                         |                      |                  |          |              |        | Usporiad                   | iať 🔻 🛛 Nový p      | riečinok       |                    |                        |                        |                  |                                   | (iii • 🖬 | 0    |
|                                         |                      |                  |          |              |        | 🗎 Do                       | okumenty 🖈 ^        | Názov          |                    | ^                      |                        | Dátum úpravy     | <ul> <li>Тур</li> </ul>           | Veľkosť  |      |
|                                         |                      |                  |          |              |        |                            | brázky 🖈            | DH_IPC         | -HX5X3X-Rhea_Eng   | g_P_Stream3_V2.622.000 | 0000.18.R.20171110.bin | 26. 4. 2018 9:06 | Súbor BIN                         | 24 504   | i kB |
|                                         |                      |                  |          |              |        | do                         | okumenty            |                |                    |                        |                        |                  |                                   |          |      |
|                                         |                      |                  |          |              |        | i ir                       | rmware              |                |                    |                        |                        |                  |                                   |          |      |
|                                         |                      |                  |          |              |        | l Rj                       | ýchle_manuály       |                |                    |                        |                        |                  |                                   |          |      |
|                                         |                      |                  |          |              |        | sa sa                      | itel 🗸              |                |                    |                        |                        |                  | _                                 |          |      |
|                                         |                      |                  |          |              |        |                            | <u>N</u> ázo        | / súboru: 22.0 | 000000.18.R.201711 | 10                     |                        |                  | <ul> <li>Všetky súbory</li> </ul> | (*.*)    | ~    |
|                                         |                      |                  |          |              |        |                            |                     |                |                    |                        |                        |                  | <u>O</u> tvoriť                   | Zrušiť   |      |
|                                         |                      |                  |          |              |        |                            |                     |                |                    |                        |                        |                  |                                   |          |      |
|                                         |                      |                  |          |              |        |                            |                     |                |                    |                        |                        |                  |                                   |          |      |
|                                         |                      |                  |          |              |        |                            |                     |                |                    |                        |                        |                  |                                   |          |      |
|                                         |                      |                  |          |              |        |                            |                     |                |                    |                        |                        |                  |                                   |          |      |

Vyberte kamery, které chcete upgradovat. Pro spuštění upgradu klikněte na ikonu Start Upgrade. Vyskočí okno s upozorněním "Funkce nahrávání je zapnutá; vypněte funkci nahrávání. V opačném případě může upgrade IPC selhat, pokračovat?" klikněte na ikonu "Yes".

| Registration         | Upgrade                                                                                                    |                       |            |                                |                |       |                 |               |        |
|----------------------|----------------------------------------------------------------------------------------------------|-----------------------|------------|--------------------------------|----------------|-------|-----------------|---------------|--------|
|                      |                                                                                                    |                       |            |                                |                |       |                 |               |        |
| Select Firmware File | DH_IPC-HX5X3X-Rhea_E                                                                                         | ing_P_Stream3_V2.622. | Browse     |                                |                |       |                 |               |        |
| Device Upgrade       |                                                                                                    |                       |            |                                |                |       | Dev             | ice Type None | ~      |
|                      | GH                                                                                                    | Status                | IP Address | Version                        | Uporade Status | Port  | Type            | Manufacturer  |        |
|                      | D1                                                                                                    | -                     | 10.10.142  | 2.621.0000000.1.R. 2017-08-23  |                | 37777 | DH-SD6AL240-HNI | Private       |        |
|                      | D2                                                                                                    |                       | 10.10.143  | 2.420.0003.0.T,2016-01-08      | -              | 37777 | IPC-HDBW8281-Z  | Private       |        |
| <b>v</b>             | D3                                                                                                    |                       | 10.10.125  | 2.460.0000000.16.R. 2017-09-04 | -              | 37777 | IPC-HDBW5830R-Z | Private       |        |
|                      |                                                                                                    |                       | Browse     |                                | ×              |       |                 |               | ~      |
|                      | Record function is enabled; please turn off record function.<br>Otherwise, IPC upgrading may fail, continue? |                       |            |                                |                |       |                 | Start U       | ograde |
|                      |                                                                                                    |                       |            | Yes No                         |                |       |                 |               |        |

Dále můžete vidět průběh přenosu firmware do kamery. Proces upgrade je ukončen po restartu kamery.

| Registration                                           | obligade                        |                                                                                                    |                                                                        |                                                                                                    |                                    |                                          |                                                               |                                                                                    |    |
|--------------------------------------------------------|---------------------------------|----------------------------------------------------------------------------------------------------|------------------------------------------------------------------------|----------------------------------------------------------------------------------------------------|------------------------------------|------------------------------------------|---------------------------------------------------------------|------------------------------------------------------------------------------------|----|
|                                                        |                                 |                                                                                                    |                                                                        |                                                                                                    |                                    |                                          |                                                               |                                                                                    |    |
| Select Firmware File                                   | DH_IPC-HX5X3X-Rhe               | a_Eng_P_Stream3_V2.622 Browse                                                                                                    |                                                                        |                                                                                                    |                                    |                                          |                                                               |                                                                                    |    |
|                                                        |                                 |                                                                                                    |                                                                        |                                                                                                    |                                    |                                          |                                                               | a i a Mara da                                                                      |    |
| Device Upgrade                                         |                                 |                                                                                                    |                                                                        |                                                                                                    |                                    |                                          |                                                               | Device Type Inone 🗸                                                                |    |
|                                                        | CH                              | Chatue                                                                                                    | ID åddrore                                                             | Version                                                                                                    | Licerada Statue                    | Dort                                     | Type                                                          | Manufacturer                                                                       |    |
|                                                        | D1                              |                                                                                                    | 10.10.10.142                                                           | 2.621.0000000.1.R. 2017-08-23                                                                                  | -                                  | 37777                                    | DH-SD6AL240-HNI                                               | Private                                                                            |    |
|                                                        | D2                              |                                                                                                    | 10.10.10.143                                                           | 2.420.0003.0 T 2016-01-08                                                                                      | -                                  | 37777                                    | IPC-HDBW8281-Z                                                | Private                                                                            |    |
| 2                                                      | D3                              | 5                                                                                                    | 10.10.125                                                              | 2.460.0000000.16.R. 2017-09-04                                                                                 | 21%                                | 37777                                    | IPC-HDBW5830R-Z                                               | Private                                                                            |    |
| -                                                      |                                 |                                                                                                    |                                                                        |                                                                                                    |                                    |                                          |                                                               |                                                                                    |    |
|                                                        |                                 |                                                                                                    |                                                                        |                                                                                                    |                                    |                                          |                                                               |                                                                                    |    |
|                                                        |                                 |                                                                                                    |                                                                        |                                                                                                    |                                    |                                          |                                                               |                                                                                    |    |
|                                                        |                                 |                                                                                                    |                                                                        |                                                                                                    |                                    |                                          |                                                               |                                                                                    |    |
|                                                        |                                 |                                                                                                    |                                                                        |                                                                                                    |                                    |                                          |                                                               |                                                                                    |    |
|                                                        |                                 |                                                                                                    |                                                                        |                                                                                                    |                                    |                                          |                                                               | Start Upgrad                                                                       | le |
|                                                        |                                 |                                                                                                    |                                                                        |                                                                                                    |                                    |                                          |                                                               |                                                                                    | _  |
|                                                        |                                 |                                                                                                    |                                                                        |                                                                                                    |                                    |                                          |                                                               |                                                                                    |    |
|                                                        |                                 |                                                                                                    |                                                                        |                                                                                                    |                                    |                                          |                                                               |                                                                                    |    |
| Registration                                           | Upgrade                         |                                                                                                    |                                                                        |                                                                                                    |                                    |                                          |                                                               | -                                                                                  |    |
| Registration                                           | Upgrade                         |                                                                                                    |                                                                        |                                                                                                    |                                    |                                          |                                                               |                                                                                    |    |
| Registration<br>Select Firmware File                   | Upgrade                         | Browse                                                                                                    |                                                                        |                                                                                                    |                                    |                                          |                                                               |                                                                                    |    |
| Registration<br>Select Firmware File                   | Upgrade                         | Browse                                                                                                    |                                                                        |                                                                                                    |                                    |                                          |                                                               | During Targe Mago                                                                  |    |
| Registration<br>Select Firmware File<br>Device Upgrade | Upgrade                         | Browse                                                                                                    |                                                                        |                                                                                                    |                                    |                                          |                                                               | Device Type None                                                                   |    |
| Registration<br>Select Firmware File<br>Device Upgrade | Upgrade                         | States                                                                                                    | IP Advers                                                              | Vettor                                                                                                    | Lisozade Status                    | Port                                     | Type                                                          | Device Type None V                                                                 |    |
| Registration Select Firmware File Device Upgrade       | Upgrade<br>CH<br>D1             | Status                                                                                                    | IP Address<br>10 10 10 142                                             | Version<br>2.621.000000.1.R. 2017-05-23                                                                        | Upgrade Status                     | Port<br>37777                            | Type<br>DH-SD6AL240-HNI                                       | Device Type None V<br>Manufacturer<br>Private                                      |    |
| Registration Select Firmware File Device Upgrade       | Upgrade<br>CH<br>D1<br>D2       | Status<br>Status                                                                                                    | 1P Address<br>10 10 10 10 142<br>10 10 10 143                          | Vesion<br>2.521.000000 13.12.04-91-00<br>2.420.0000 03.17.2019-91-00                                           | Upgrade Status<br>                 | Port<br>37777<br>37777                   | Type<br>DH-SD6AL240-HNI<br>IPC-HDBW8281-Z                     | Device Type None 🗸<br>Monufacturer<br>Private<br>Private                           | ^  |
| Registration Select Firmware File Device Upgrade       | Upgrade<br>CH<br>D1<br>D2<br>D3 | Status<br>Status                                                                                                    | 10 A50ees<br>10 16 10 42<br>10 15 10 43<br>10 15 10 155                | Vestion<br>2.621.000000 1.17.2017-08-23<br>2.420.0003 17.2017-01-0<br>2.627.00000 1187.2017-11-10              | Upgrade Status<br><br>Finish       | Port<br>37777<br>37777<br>37777          | Type<br>DH-SD6AL240-HNI<br>IPC-HD8W8281-Z<br>IPC-HD8W8280-Z   | Device Type None  Monafacturer Private Private                                     | Ŷ  |
| Registration Select Firmware File Device Upgrade       | Upgrade<br>CH<br>D1<br>D2<br>D3 | Status<br>Status<br>Status<br>Status<br>Status<br>Status                                                                                                    | 19 Adaress<br>10 13 10 142<br>10 15 10 143<br>10 15 10 155             | Vestion<br>2.8.21.0000000 1 ft. 2017-08-23<br>2.420.0003 0 T_2016-01-00<br>2.6.22.0000000 1 ft. R. 2017-11-10  | Upgrade Status<br><br>Finish       | Port<br>37777<br>37777<br>37777<br>37777 | Type<br>DH-306AL240-IMI<br>IPC-HDBW8281-Z<br>IPC-HDBW5830R-Z  | Device Type None V<br>Minidiotuner<br>Private<br>Private<br>Private                | Ŷ  |
| Registration Select Firmware File Device Upgrade       | Upgrade<br>CH<br>D1<br>D2<br>D3 | Stores<br>Stores<br>Ba<br>Ba<br>Ba                                                                                                    | 19 Address<br>10 13 0 142<br>10 16 10 143<br>10 16 10 143              | Version<br>2.621.00000001.8.2017-06-23<br>2.420.0003.0.12,016-61-00<br>2.622.0000000.18.8.2017-11-10           | Upgrade Status<br><br>Finish       | Port<br>37777<br>37777<br>37777<br>37777 | T)pe<br>DH-St6AL240-HN<br>IPC-HDBW6281-Z<br>IPC-HDBW5830R-Z   | Device Type (None V<br>Mandbaker<br>Phote<br>Phote<br>Phote                        | Ŷ  |
| Registration<br>Select Firmware File<br>Device Upgrade | Upgrade<br>01<br>02<br>03       | Status<br>Ba<br>Ba<br>Ba<br>Ba                                                                                                    | IP Address<br>10 10 10 142<br>10 13 10 143<br>10 10 10 125             | Version<br>2 621 000000 1 R 2017-01-23<br>2 400 0003 1 7 2019-91-08<br>2 622 0000000 1 R 2017-11-10            | Upgrade Stelus<br><br>-<br>Finish  | Pot<br>37777<br>37777<br>37777<br>37777  | Type<br>DH-SD6AL240-HNI<br>IPC-HDBW8291-Z<br>IPC-HDBW5830R-Z  | Device Type (None V)<br>Manali-Sured<br>Private<br>Private                         | Â  |
| Registration Select Firmware Fle Device Upgrade        | Upgrade<br>01<br>02<br>03       | Status<br>Status<br>St | 19 Address<br>10 10 10 142<br>10 10 10 143<br>10 10 10 125             | Vestion<br>2 821 000000 1 R. 2017-08-23<br>2 420 0003 0 T,2016-01-00<br>2 622 0000000 18 R. 2017-11-10         | Upgrade Status<br>-<br>-<br>Finash | Port<br>37777<br>37777<br>37777          | Type<br>DH-SDRAL240-HN<br>IPC-HD8W283-Z<br>IPC-HD8W8330R-Z    | Device Type (None V)<br>Menufacturer<br>Private<br>Private                         | Â  |
| Registration Select Firmware File Device Upgrade       | Upgrade<br>CH<br>D1<br>D2<br>D3 | Statu<br>Bose<br>Bo<br>Bo<br>Bo                                                                                                    | 10 Adhesa<br>10 10 10 42<br>10 13 10 43<br>10 13 10 143<br>10 13 10 15 | Version<br>2 6:21 0000000 1 R. 2017-06-23<br>2 420 0003 37 2016-91-00<br>2 6:22 0000000 18 R. 2017-11-10       | Upgrade Statua<br>–<br>–<br>Finish | Port<br>31777<br>37777<br>31777          | Tope<br>DH-SD6A1249-Hiti<br>IPC-HD8W8281-2<br>IPC-HD8W83108-2 | Device Type (None 🗸 🗸<br>Mondification<br>Private<br>Private<br>Private            | ~  |
| Registration Select Firmware File Device Upgrade       | Upgrade<br>01<br>02<br>03       | Status<br>Base<br>Ba<br>Ba<br>Ba                                                                                                    | IP Address<br>10 10 10 142<br>10 10 10 143<br>10 10 10 125             | Version<br>2 6/21 0000000 1 R. 2017-08-23<br>2 4/00 0003 0 T 2019-91-08<br>2 6/522 00000000 1 B. R. 2017-11-10 | Upgrade Status<br>-<br>-<br>Finith | Port<br>3777<br>37777<br>37777<br>37777  | Type<br>DH-SD64,249-HN<br>IPC-HD8W283-2<br>IPC-HD8W9830R-2    | Device Type <u>Hone</u> V MonaleState Private Private Statut                       | ~  |
| Registration Select Firmmare File Device Upgrade       | Upgrade<br>Of<br>D1<br>D2<br>O3 | Stores<br>State<br>St<br>St<br>St<br>St                                                                                                    | 19 Adiress<br>10 10 10 142<br>10 16 10 143<br>10 16 10 15              | Version<br>2 621 0000000 18. 2017-05-23<br>2 420 00030 17,2016-01-08<br>2 6522 0000000 18. 2017-11-10          | Upgrade Status<br>–<br>–<br>Finate | Port<br>37777<br>37777<br>37777<br>37777 | 7396<br>DH-3064243-HH<br>IPC-H08W281-2<br>IPC-H08W5830R-2     | Device Type None V<br>Manufacture<br>Private<br>Private<br>Private<br>Start Uppred | ~  |